# PAVEシステム Ver6.3

## PAVEシステム Ver6.3の主な仕様内容

●切削オーバーレイの縦断データ位置を「センター」「端部」に加え「車線の中間」を指定できる機能を追加しました。

- ●切削オーバーレイの縦断図において、同一箇所のシミュレーションを2つまで併記できる機能を追加しました。 ●横断図の厚さ表記について、実測値と計画値との差を表示できる機能を追加しました。
- ●既に計画した切削オーバーレイのデータを利用し、出来形データを作成する機能を追加しました。
- ●キーボードのシフトボタンを利用することで、複数測点・複数横断ポイントの削除機能を追加しました。
- ●規定値の「保存」・「設定の反映」処理を「基本設定」に「出力設定」に分けて行うように変更しました。

## 縦断データ位置の「中間」の追加

・縦断データ位置について「センター」「端部」の間に「中間」を設置することができます。 ・「中間」でも縦断計画が行えます。

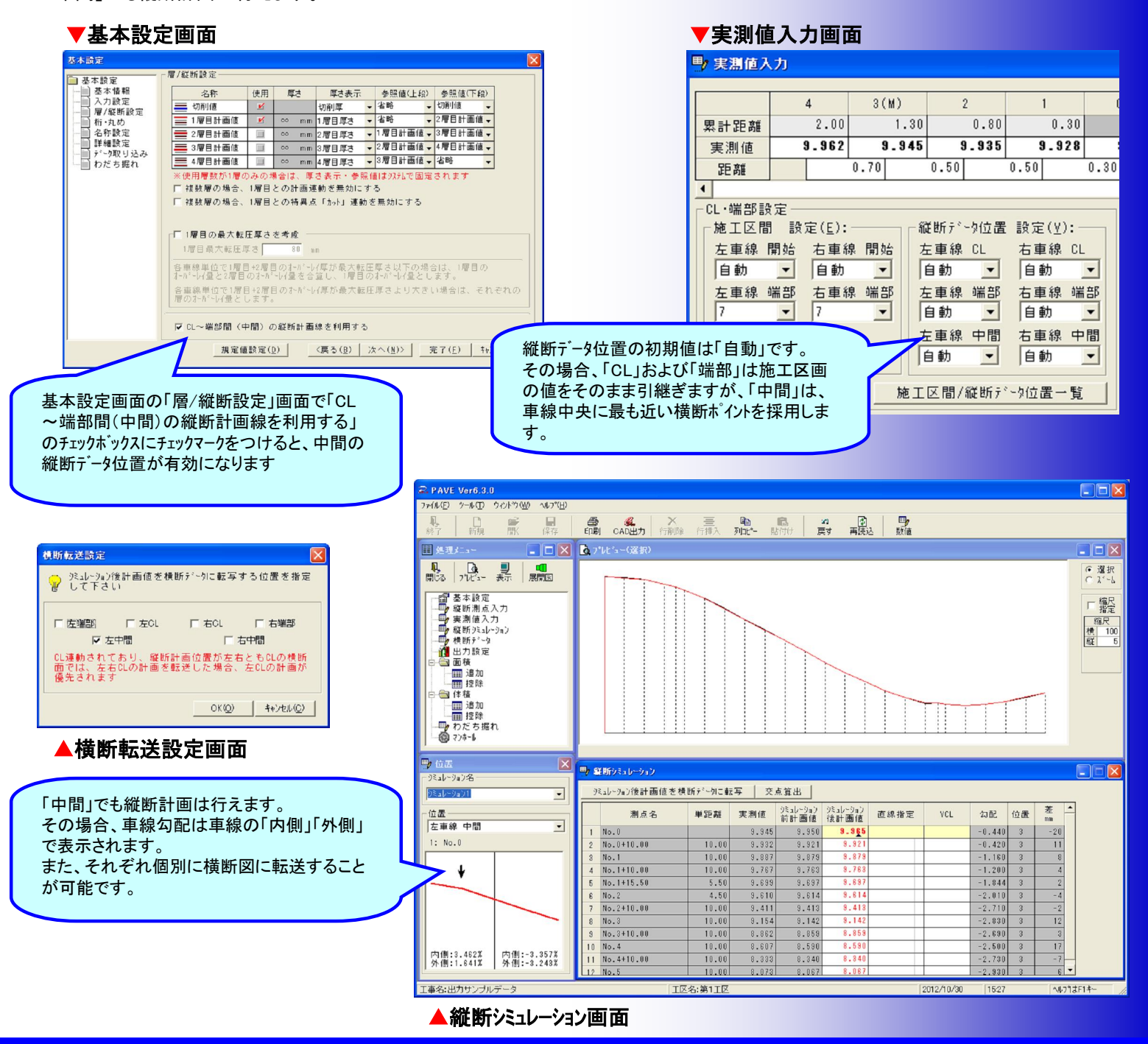

### 縦断シミュレーションの併記

・切削オーバーレイの縦断図において、同一箇所のシミュレーションについて2つまで併記することができます。

#### ▼縦断図設定画面

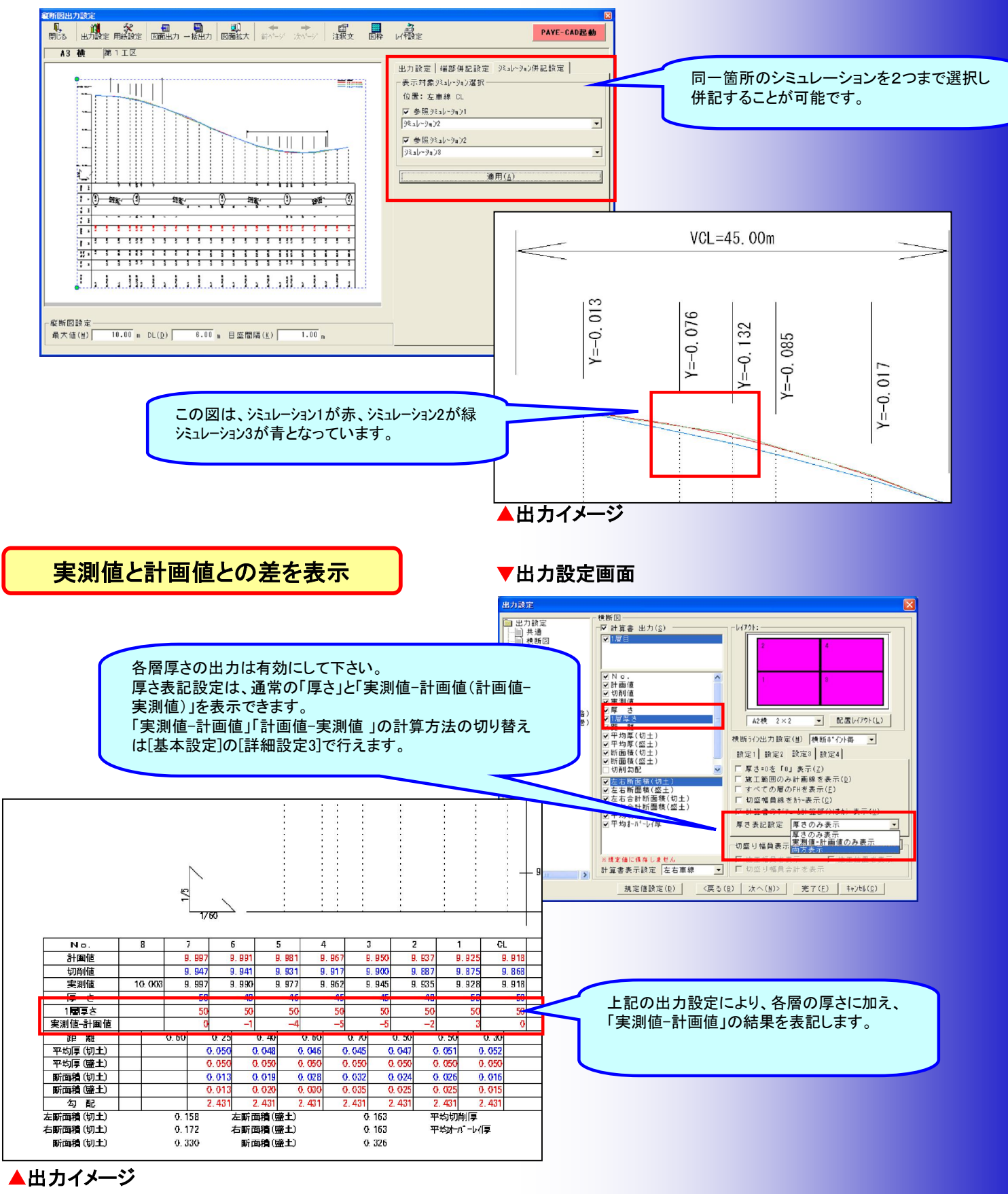

出来形データを作成

・「切削オーバーレイ」で作成したデータ(計画値・切削値)を元に、出来形データを作成します。

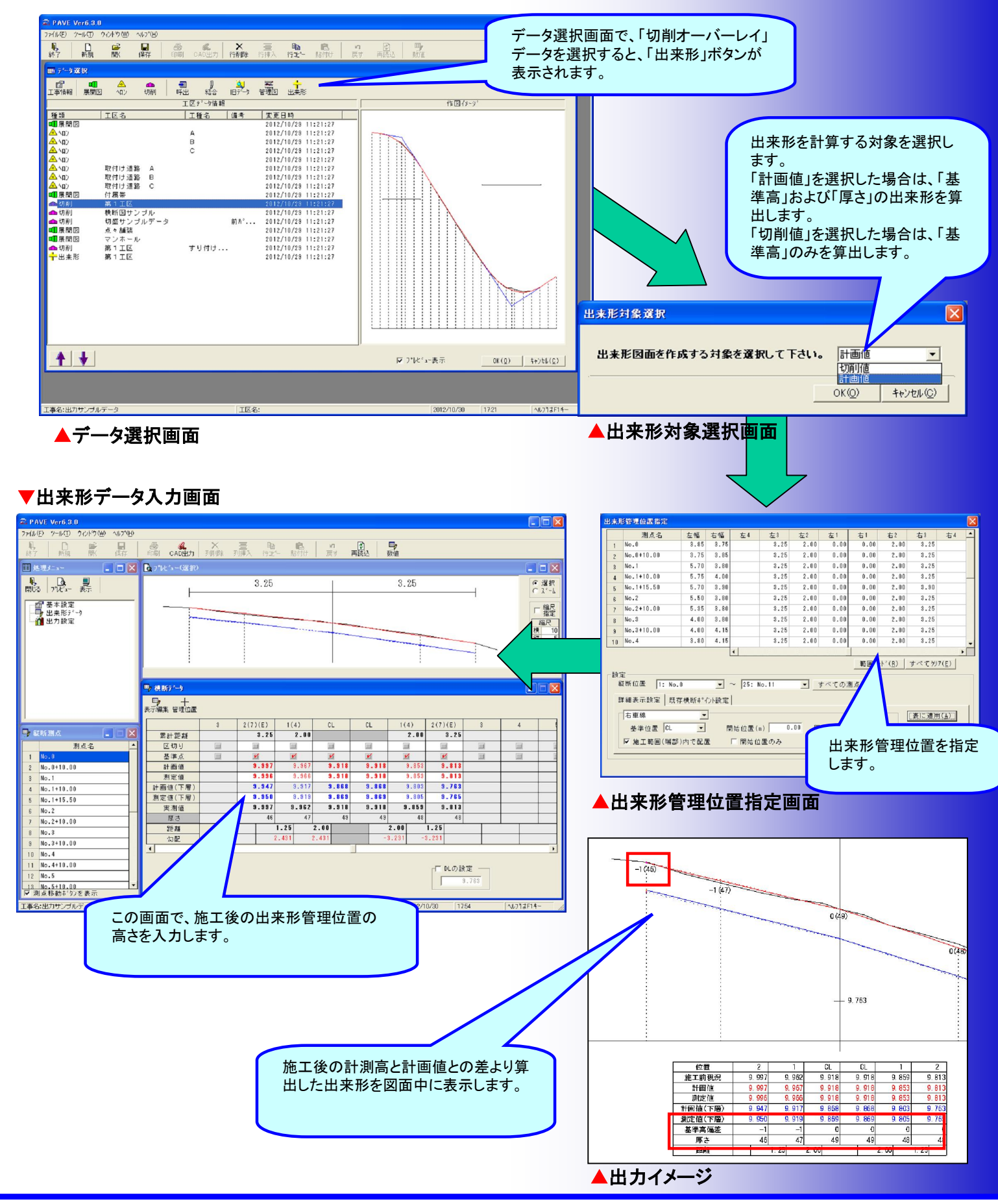

### 複数測点・複数横断ポイントの削除

・キーボードのシフトボタンを押しながら測点や横断ポイントを選択することで、削除対象を複数指定することが出来ます。

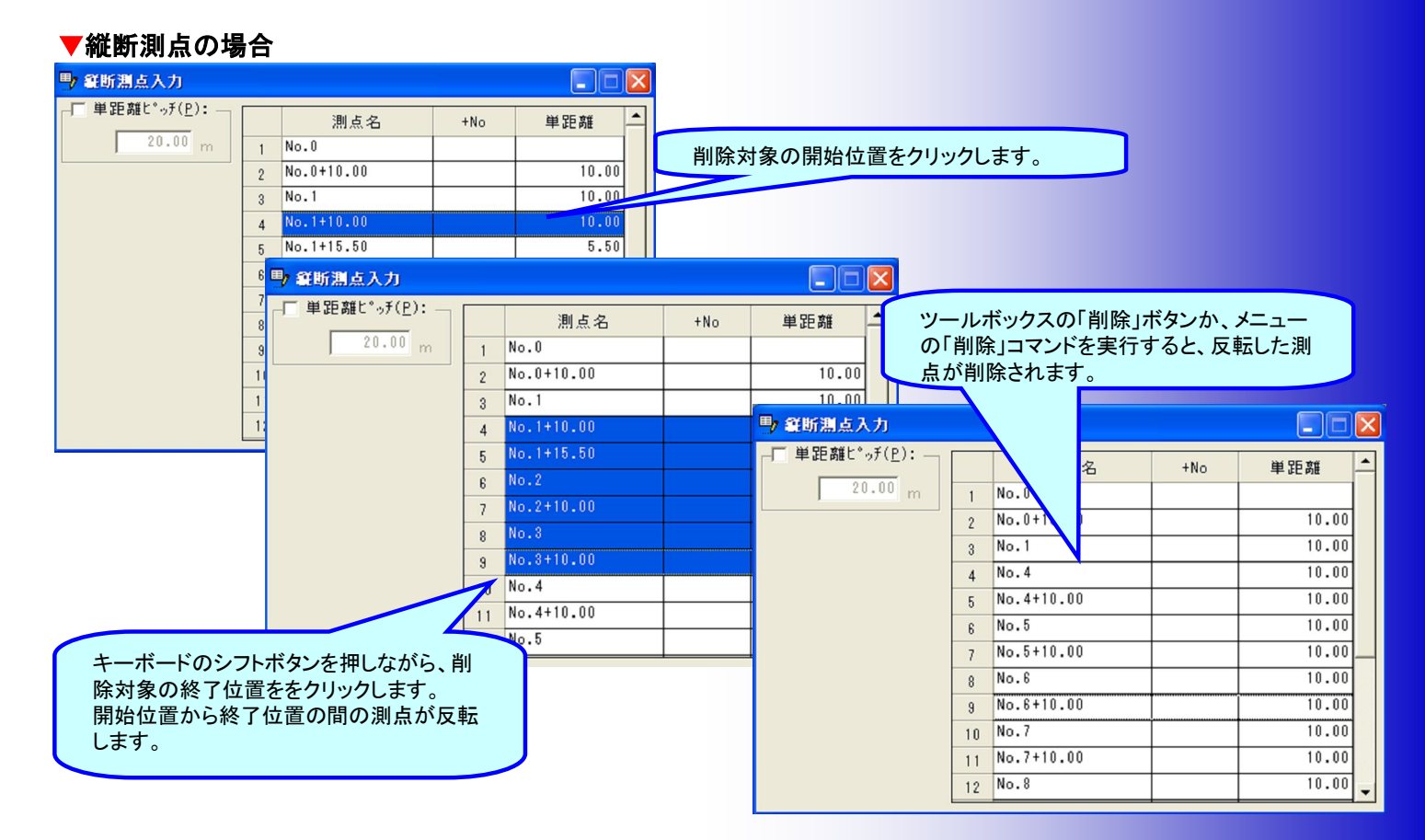

#### ▼切削横断ポイントの場合

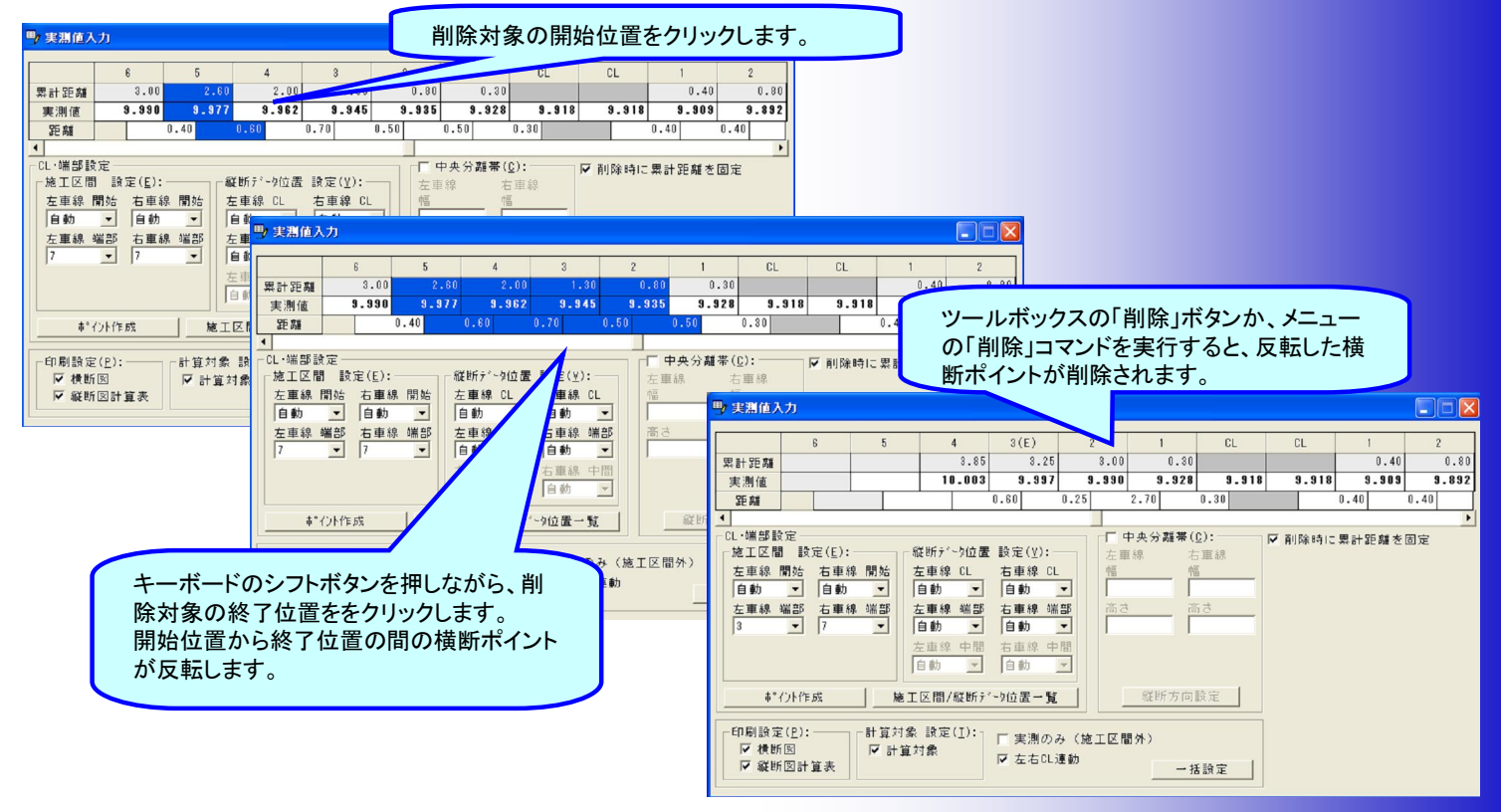